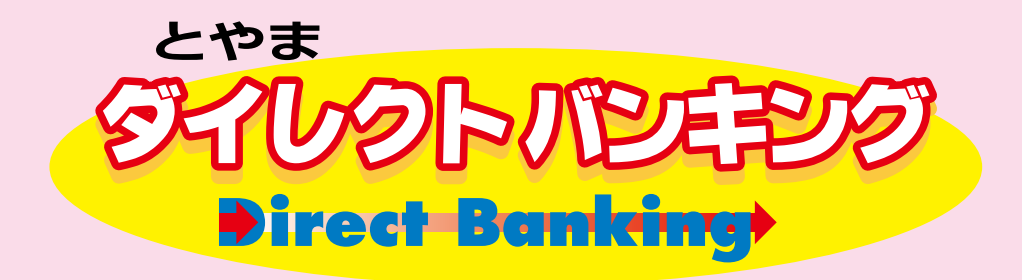

# モバイルバンキングご利用マニュアル

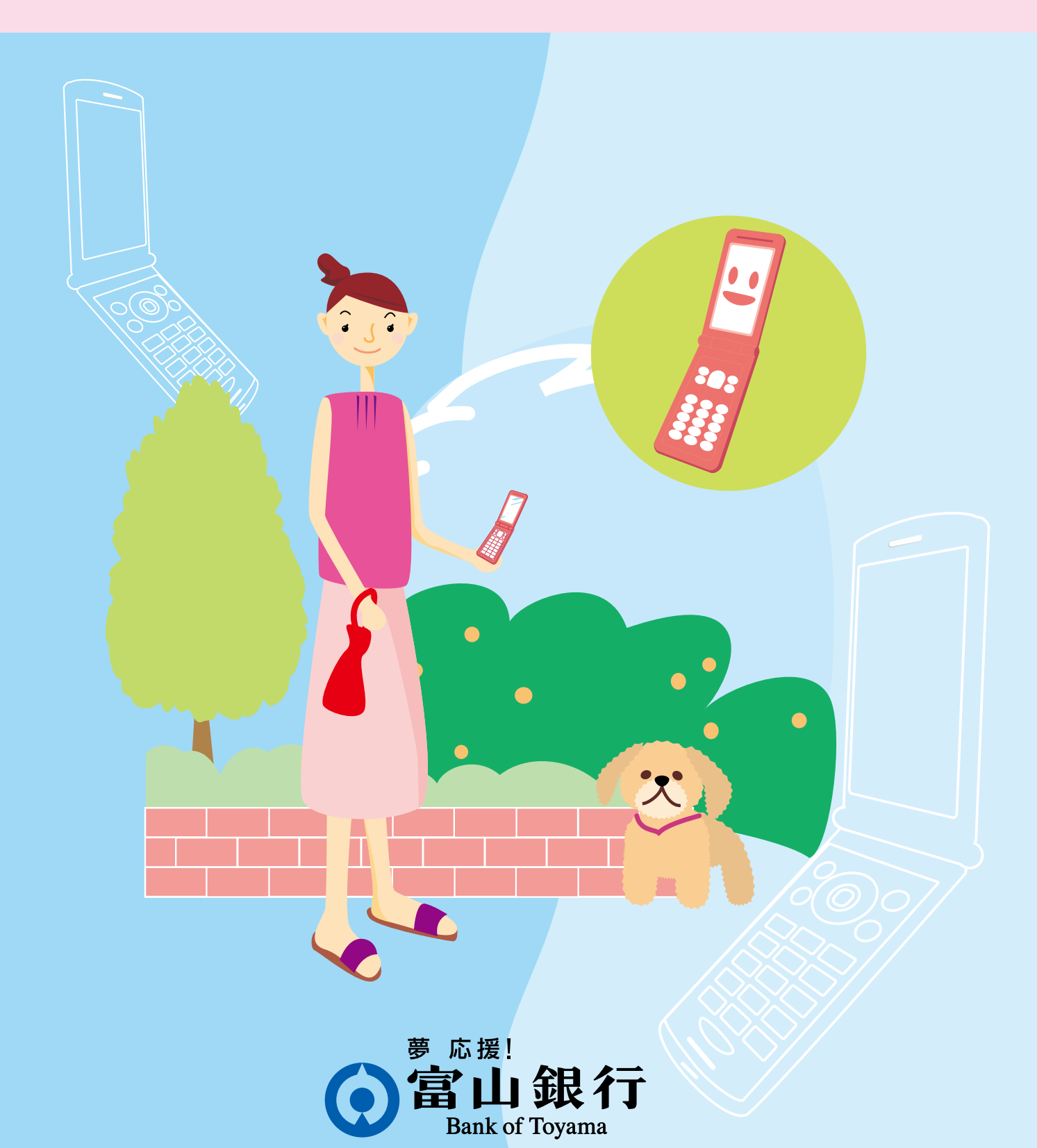

### 目次

| ご利 | <b>1方法</b>               |
|----|--------------------------|
| 1  | ご利用の前に                   |
|    | モバイルバンキングページの表示          |
|    | マイメニュー登録                 |
|    | サービス開始登録                 |
|    | 初回パスワードの変更、お客様情報の登録入力 3  |
| 2  | お取引                      |
|    | 残高照会                     |
|    | 入出金明細照会 5                |
|    | 振込・振替取引6                 |
| 3  | ご依頼内容の照会                 |
| 4  | 税金・各種料金の払込み              |
| 5  | 各種変更                     |
|    | Eメールアドレス・連絡先電話番号の変更 9    |
|    | セレクト E メールサービス利用変更       |
|    | ログインパスワード・確認用パスワードの変更 10 |
|    | 振込・振替限度額の変更              |
|    | 振込・振替先の削除                |
|    | ログイン緊急停止                 |

\* 本マニュアルの画面例は実際の操作画面と異なる場合が あります。

### ご利用方法

### ご利用の前に

ご利用いただく前に以下の操作が必要です。

- •「マイメニュー登録」(|モードのみ)
- 「サービス開始登録」
- 「初回パスワードの変更、Eメールアドレスの入力、連絡先電話 番号の入力、振込限度額の入力」
- ※パソコンを併せてご利用の場合で既にパソコンの初期設定を お済みの方は、「初回パスワードの変更、Eメールアドレスの入 力、連絡先電話番号の入力、振込限度額の入力」の操作は不要 です。

### モバイルバンキングページの表示

以下の順序でメニューを選択し、モバイルバンキングページを 表示してください。

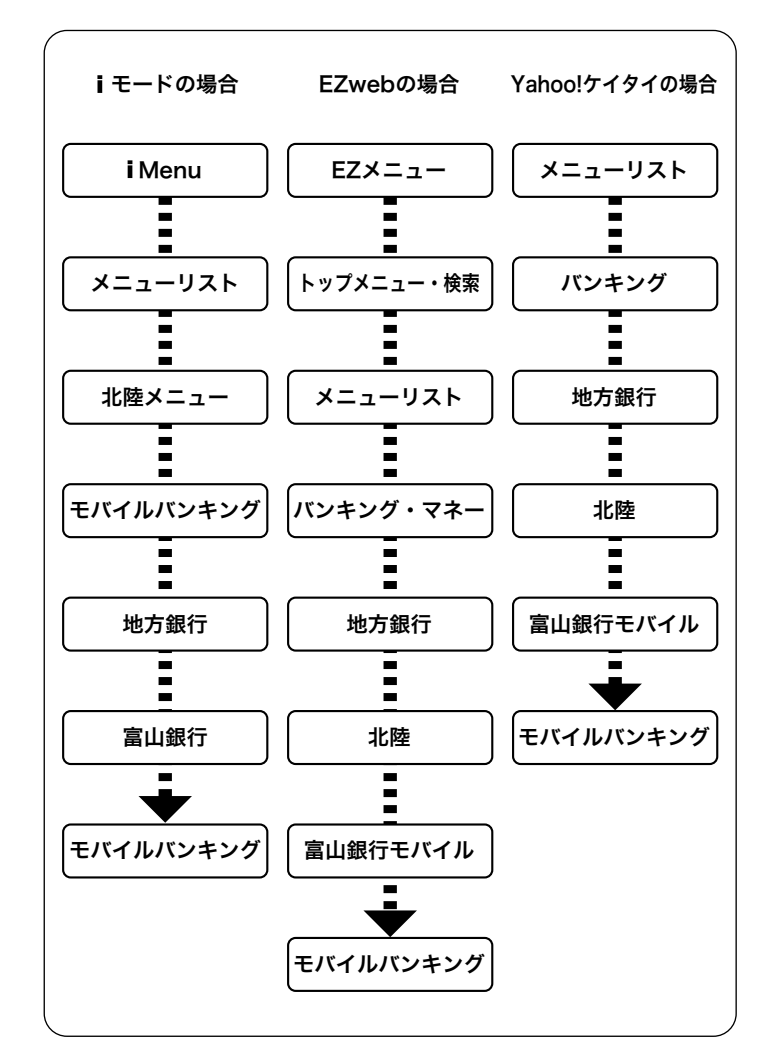

### マイメニュー登録(iモードのみ)

① モバイルバンキングから 「マイメニュー登録」を 選択してください。

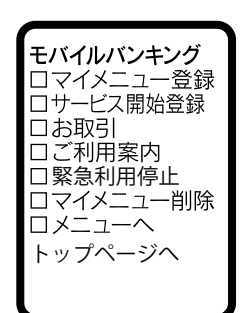

### サービス開始登録

① モバイルバンキングから「サービス 開始登録|を選択してください。

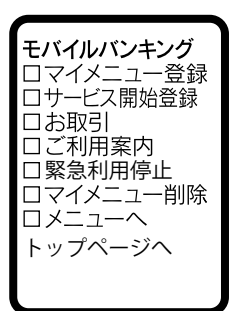

② i モードパスワード入力で「i モード パスワード」を入力してください。 入力後、「決定」を押してください。

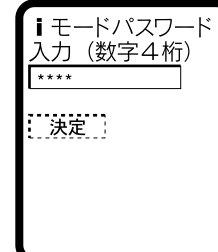

② \*お客様情報登録で、申込書によりお 届けいただいた「代表口座の店番」、 「代表口座の口座番号」、銀行から通知 している「ログインパスワード」、さら に申込書でお届けの「確認用パスワー ド」を入力し、「次へ」を選択してくだ さい。

※パソコンも併せてご利用で、かつ既に 初期設定をお済みの方は、パソコンで ご利用の「ログインパスワード」「確認用 パスワード」を入力してください。

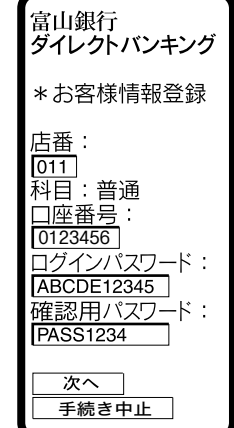

7桁すべてをご入力

ください。

振替·振込 ※口座番号のご入力は、 お申込口座 高岡太郎 0123456 代表口座 (景利用手数料 51第0度) 富山銀行 富山支店 0345678 031 0000345 モバイルバンキング 10.0 \*マイメニュー登録完了 \* \* \* \* \* \* \* \* 次へ とやまダイレクトバンキング サービス申込書抜粋

③「\*マイメニュー登録完了」となって いることを確認してください。 確認後、「次へ」を押してください。

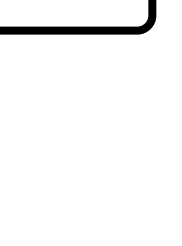

③正常登録時は「登録完了」が表示され ます。入力項目に誤りがある場合は、 ②の画面が再度表示されますので、再 度登録してください。

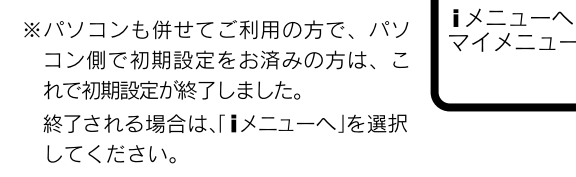

※パソコンをご利用でない方、およびパ ソコンの初期設定をお済みでない方は、 「マイメニューへ」を選択して引き続き 下記の操作を行ってください。

### 初回パスワードの変更、お客様情報の登録入力

① マイページのマイメニューから「富 山銀行」を選択してください。

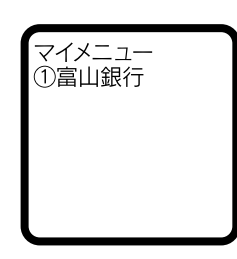

富山銀行

登録完了

モバイルバンキング

\*サービス開始

マイメニューへ

② モバイルバンキングから 「お取引」を選択してください。

モバイルバンキング ロマイメニュー登録 ロサービス開始登録 口お取引 ロご利用案内 □緊急利用停止 ロマイメニュー削除 ロメニューへ トップページへ

③ "ログインパスワードを入力して下さ い"で、銀行から通知している「ログ インパスワード」を入力してください。 入力後、「ログイン」を選択してくだ さい。

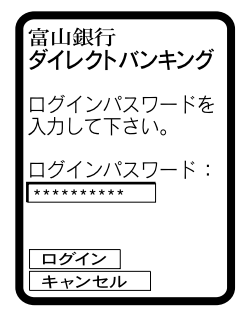

### ④ "パスワードの変更をお願いします" で、パスワードを変更してください。 初めてご利用になる場合はパスワード の変更が必要です。 「現在のログインパスワード」欄には 銀行から通知している「ログインパス ワード」を入力し「新しいログインパ

スワード」欄に任意の半角英数字混在 文字(6桁~12桁)を入力してください。 次に「現在の確認用パスワード」欄に 申込書でお届けいただいている「確認 用パスワード」を入力し「新しい確認 用パスワード」欄に任意の半角英数字 混在文字(6桁~12桁)を入力し「次 へ」を押してください。

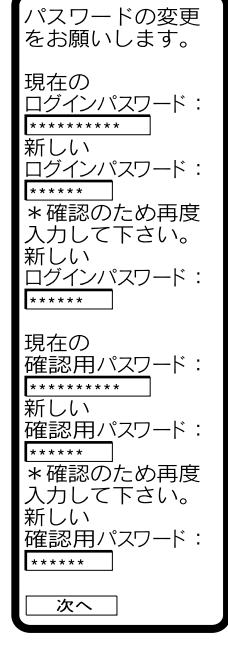

- ⑤ 次にEメールアドレスを登録していた だきます。"Eメールアドレスを登録 して下さい"でEメールアドレスを入 力し「次へ」を選択してください。
- ※Eメールアドレスは携帯電話でお使い のもの以外でも登録できますので、お 客様が確実にご覧になるものをご登録 ください。

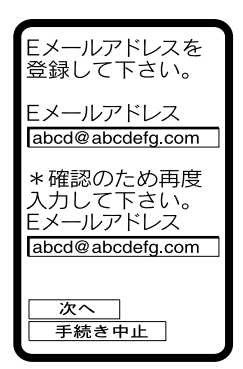

- ⑥ さらに連絡先電話番号を入力していた だきます。"連絡先電話番号を登録し て下さい"で連絡先電話番号を入力し 「次へ」を選択してください。
- ※電話番号は一般加入電話(固定電話)、 携帯電話、PHSいずれの番号でも入力 いただけます。確実にお客様にご連絡 のとれる電話番号を入力してください。

| 連絡先電話番号を<br>登録して下さい。               |
|------------------------------------|
| 連絡先電話番号:<br>123 —<br>456 —<br>7890 |
| <u>次へ</u><br>手続き中止                 |

### 2 お取引

EZweb、Yahoo!ケイタイの場合は ③から行ってください。

 1モードメニューから「マイページ」 を選択してください。

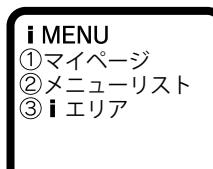

⑦ 最後に振込限度額を入力していただきます。お申込口座毎に「1日あたりの振込限度額」を200万円以内で入力してください。振込をご利用にならない口座には「0」と入力してください。お申込口座すべての入力後「確認用パスワード」を入力して「実行」を選択してください。

| 本店営業部                             |
|-----------------------------------|
| 普通 0123456<br>振込限度額<br>[150]万円    |
| 確認用パスワードを<br>入力して下さい。<br>確認用パスワード |
| 実行                                |
| 「十枕さ中止」                           |

振込限度額を入力

って下さい。

② マイページのマイメニューから「富山銀行」を選択してください。

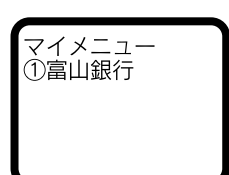

③ 富山銀行トップページより「モバイル バンキング」を選択し、モバイルバン キングから「お取引」を選択してくだ さい。

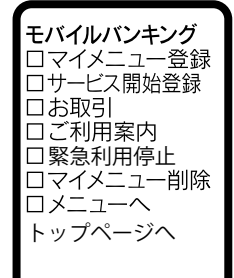

⑧ 正常登録時は「上記登録を完了しました」が最後尾に表示されます。 「確認」を押してください。サービス選択画面が表示されて、「お取引」ができます。

登録結果確認 メールアドレス: abcd@abcdefg.com

連絡先電話番号: 123-456-7890

本店営業部

普通 0123456 振込限度額: 150万円

上記登録を完了し ました。 次回ログイン時に 内容の変更が可能 です。

確認

④ "ログインパスワードを入力して下さ い"で、お客様が現在お決めになって いる「ログインパスワード」を入力し て「ログイン」を選択してください。

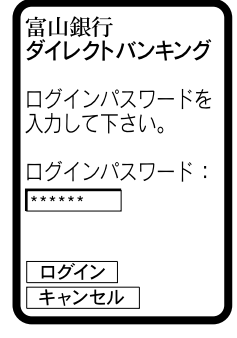

#### 残高照会

- 残高照会を選択した場合、指定した口 座の残高を見ることができます。
   「残高照会」を選択してください。
- 富山銀行
   ダイレクトバンキング
   ①残高照会
   ②入出金明細照会
   ③振込・振替
   ④依頼照益・取消
   ⑤振込・振替先の削除
   ⑥メールアドレス変更
   ⑦連絡先電話番号変更
   ⑦レクトEメールサービス
   利用変更
   ⑨バスワワード変更
   □振込・振替限度額変更
   □セレクトEメールアドレス変更
   □太辺・振替限度額変更
   □セレクトEメールアドレス変更
   □料金払込み
   □トップページへ
- ② 残高照会口座選択が表示されますので、 照会を行う口座を選択し、「口座決定」 を選択してください。

| 残高照会<br>●本店営: | 山座選択<br>業部<br>0123456 |
|---------------|-----------------------|
| ○富山支<br>普通 (  | 店<br>0345678          |
| ロ座決定<br>戻る    |                       |

③ 残高照会結果が表示されます。

| 本店営業部                                                        |
|--------------------------------------------------------------|
| 普通 0123456<br>○月○○日の預金残高<br>¥100,000<br>お引出し可能金額<br>¥100,000 |
| ご利用ありがとう<br>ございました。                                          |
| 前画面へ<br>サービス選択へ<br>ログアウト                                     |

### 入出金明細照会

ご利用明細照会を選択した場合、指定した口座の動きが表示されます。
 「入出金明細照会」を選択してください。

| 富山銀行                                                                                                    |
|----------------------------------------------------------------------------------------------------|
| <u>9100FN2729</u>                                                                                                    |
| ①残高照会                                                                                                    |
| ②入出金明細昭会                                                                                                    |
| ③振込・振琴                                                                                                    |
|                                                                                                    |
| (1) 11 11 11 11 11 11 11 11 11 11 11 11 1                                                                                                    |
| ③振込・振音元の削除                                                                                                    |
| ⑥メールアトレス変更                                                                                                    |
| ⑦連絡先電話番号変更                                                                                                    |
| ⑧セレクトEメールサービス                                                                                                    |
| 利用変更                                                                                                    |
| ⑨パスワード変更                                                                                                    |
| □振込•振替限度額変更                                                                                                    |
| ロセレクトFメールアドレス変更                                                                                                    |
| 口料全払込み                                                                                                    |
| $\Box \models \Box \Box = \Box \Box = \Box \Box = \Box \Box = \Box \Box = \Box \Box = \Box \Box = \Box \Box = \Box \Box = \Box \Box = \Box \Box = \Box \Box = \Box \Box = \Box \Box = \Box \Box = \Box \Box = \Box \Box = \Box \Box = \Box \Box = \Box \Box = \Box \Box = \Box = \Box = \Box $ |
|                                                                                                    |

② 入出金照会口座選択が表示されますので、照会を行う口座を選択し、「口座決定」を選択してください。

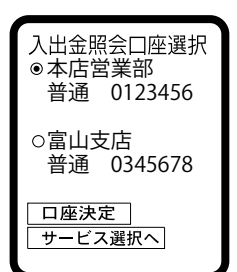

③ご覧になりたい照会を選択し、 「決定」を選択してください。 日付範囲指定ご選択の場合は、 次画面で開始月日と終了月日を 入力してください。

| 照会範囲選択<br><ul> <li>当月</li> <li>前月</li> <li>前々月</li> <li>日付範囲指定</li> <li>最近1週間</li> </ul> |
|------------------------------------------------------------------------------------------|
| 決定         口座選択へ           サービス選択へ                                                       |

前々月の1日以降より照会可能 です。

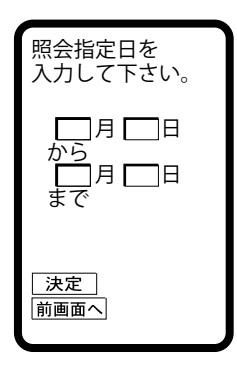

### ④ 最大5件の入出金明細が表示されます。 明細が6件以上ある場合は、「次へ」 を選択すれば、続きが表示されます。

| 本店営         | 當業部                          |
|-------------|------------------------------|
| 普通          | 0123456                      |
| 8月24        | 4日分<br>出金<br>¥1,000<br>シュウキン |
| 前画面/<br>ログア | <u>ヽ</u><br>ウト               |

| 振込・振替取引<br>① 振込・振替を選択した場合、ご指<br>定の入金先口座に簡単に資金の移<br>動ができます。                                                                                          | <ul> <li>富山銀行</li> <li>ダイレクトバンキング</li> <li>①残高照会</li> <li>②入出金明細照会</li> <li>③振込・振替</li> <li>④依頼照会・取消</li> <li>⑤振込・振替先の削除</li> <li>⑥メールアドレス変更</li> <li>⑦連絡先電話番号変更</li> <li>⑧セレクトEメールサービス利用変更</li> <li>⑧パスワード変更</li> <li>□振込・振替限度額変更</li> <li>□セレクトEメールアドレス変更</li> <li>□料金払込み</li> <li>□トップページへ</li> </ul> | <ul> <li>④ 検索する金融機関の種類を選択し、<br/>金融機関名の頭文字(半角カナ、<br/>3文字以内)を入力後<br/>「次へ」を選択。</li> <li>富山銀行の口座へ振込む場合は「当<br/>行の口座へ」を選択。</li> </ul> | 振込先金融機関を<br>選択して下さい。<br>当行の口座へ<br>金融機関の種類:<br>銀行<br>金融機関名<br>(3文字以内):<br>マルマ<br>※半角か・英数字<br>次へ<br>前画面へ<br>中止 |
|----------------------------------------------------------------------------------------------------|----------------------------------------------------------------------------------------------------|----------------------------------------------------------------------------------------------------|----------------------------------------------------------------------------------------------------|
| ② 引落口座選択が表示されますので、<br>引落口座を選択し「引落口座決定」<br>を選択してください。                                                                                                | <ul> <li>引落口座選択</li> <li>●本店営業部</li> <li>普通 0123456</li> <li>○富山支店</li> <li>普通 0345678</li> <li>引落口座決定</li> <li>サービス選択へ</li> </ul>                                                                                                    | 検索結果が表示されますので、該<br>当の金融機関を選択後、「次へ」を<br>選択。                                                                                      | 金融機関名を選択<br>して下さい。<br>〇〇銀行<br>前画面へ<br>中止                                                                     |
|                                                                                                    |                                                                                                    | ⑤ 検索する支店名の頭文字(半角カ<br>ナ、3文字以内)を入力後<br>「次へ」を選択。                                                                                   | <ul> <li>○○銀行</li> <li>支店名を入力して</li> <li>下さい。</li> <li>(3 文字以内):</li> </ul>                                  |
| <ul> <li>③ 振込・振替先選択が表示されますので、「その他の口座」を選択し、「次へ」を選択してください。</li> <li>※なお画面に表示された入金先を選択することもできます。</li> <li>【事前登録口座】</li> <li>申込書の「ご入金指定口座」に記</li> </ul> | 振込・振替先選択<br>振込・振替先口座<br>の選択方式を指定<br>してください。<br>● 事前登録口座<br>○利用者登録口座<br>○契約口座<br>○ その他の口座                                                                                                    |                                                                                                    | <ul> <li>☆</li> <li>※半角が・英数字</li> <li>次へ</li> <li>前画面へ</li> <li>中止</li> </ul>                                |
| へされにもの<br>【利用者登録口座】<br>お客様が登録されたもの<br>(最大 30 先)<br>【契約口座】<br>申込書の「お申込口座」に記入されたもの<br>希望の選択方式を選択し、「次へ」                                                | [次へ]                                                                                                    | 検 索 結 果 が 表 示 さ れ ま す の で、<br>該当の支店名を選択後、「次へ」を<br>選択。                                                                           | <ul> <li>○○銀行</li> <li>支店名を入力して下さい。</li> <li>本店営業部</li> <li>次へ</li> <li>前画へ</li> </ul>                       |
| を選択してください。<br>登録一覧が表示されますので、該<br>当口座を選択後、「口座決定」を選<br>択してください。                                                                                       |                                                                                                    |                                                                                                    |                                                                                                    |

⑥ 振込先科目、口座番号(半角)、
 受取人名(半角カナ)を入力後、「次
 へ」を選択。

| 振込・振替先口座<br>番号と受取人名を<br>入力して下さい。 |
|----------------------------------|
| ○○銀行<br>本店営業部                    |
| 口座の種類:<br>普通                     |
| 口座番号:<br>0987654                 |
| 受取人名:<br>タカオカ ハナコ                |
| 次へ                               |
| 前画面へ                             |
| 中止                               |

- ⑦ 金額、指定日、振込依頼人名(引 落口座名義人で振込する場合は、 入力不要)を入力後、「確定」を 選択。
- ※金額は、申込書でお届けいただいた「1回あたり限度額」およびパソコンか携帯電話で登録いただいた「1日あたり限度額」の範囲内で入力してください。

| 金額を入力して、<br>指定日を選択して<br>下さい。 |
|------------------------------|
| 金額:                          |
| 10000                        |
| 指定日:                         |
| 2月14日                        |
| 振込依頼人名:                      |
| タカオカ タロウ                     |
| 確定                           |

⑧ 振込内容を確認のうえ、「確認用パス ワード」を入力し、「実行」を選択し てください。

| 引落口座<br>本店営業部                       |
|-------------------------------------|
| 普通 0123456<br>入金先口座<br>マルマル<br>ホンテン |
| 普通 0987654<br>タカオカ ハナコ<br>振込・振替金額   |
| ¥10,000                             |
| ●税込手数料<br>¥105                      |
| 受付番号<br>0824001                     |
| 振込依頼人名<br>タカオカ タロウ                  |
| 振込依頼は○月○日<br>扱いです。                  |
| 依頼する場合には<br>確認用パスワード<br>を入力して下さい。   |
| 確認用パスワード:<br><u>******</u>          |
| <u>実行</u><br>手続き中止                  |

| ⑨ 振込受付結果が表示されますので、内 |
|---------------------|
| 容に間違いが無いことを確認してくだ   |
| さい。また、利用者登録口座へ登録す   |
| る場合は「登録」を選択してください。  |

※予約扱いの場合は、予約指定日の 前日までに資金をご準備ください。

- ※また、予約扱いの場合は、仮受付 となりますので予約指定日に必ず 入出金明細照会または振込・振替 依頼内容照会にて処理結果をご確 認ください。
- ※予約を取消す場合は、予約指定日 の前営業日の23時59分までに振 込・振替照会・取消にて取消の操 作を行ってください。

| 引落口座<br>本店営業部                                                                      |
|------------------------------------------------------------------------------------|
| 普通 0123456<br>入金先口座<br>マルマル<br>ホンテン                                                |
| <ul> <li>普通 0987654</li> <li>タカオカ ハナコ</li> <li>振込・振替金額</li> <li>¥10 000</li> </ul> |
| 税込手数料<br>¥105                                                                      |
| 受付番号 0824001                                                                       |
| 振込依頼人名<br>タカオカ タロウ                                                                 |
| 振込依頼を受付けま<br>した。振込依頼は〇<br>月〇日扱いです。                                                 |
| ご利用ありがとう<br>ございました。                                                                |
| 登録                                                                                 |
| サービス選択へ                                                                            |

#### ご依頼内容の照会 4 税金・各種料金の払込み ○「Pay-easy」のマークの入った納付書等の払込が出来ます。 富山銀行 お客様が依頼された取引の内容が照会 ※当サービスを利用して払い込んだ場合、領収書は発行されません <u>ダイレクトバンキング</u> できます。 ので、ご了承下さい。 ①残高照会 ②入出金明細照会 ① サービス画面から「依頼照会・取消」 ③振込・振替 (1) オンライン方式 を選択してください。 ④依頼照会 取消 富山銀行 ダイレクトバンキング 納付書等に記載の収納機関番号等の情報を ⑤振込・振替先の削除 入力することで請求情報を照会し、その結 ⑥メールアドレス変更 果に基づき料金の払込を行う方式です。 ①残高照会 ⑦連絡先電話番号変更 (払込金額が確定している場合と、払込金額 ②入出金明細照会 (8)セレクトEメールサービス を入力する2つの方法があります。) ③振込・振替 利用変更 ④依頼照会·取消 ⑨パスワード変更 ⑤振込・振替先の削除 □振込·振替限度額変更 ⑥メールアドレス変更 ロセレクトEメールアドレス変更 ① サービス画面から「料金払込み」を選 ⑦連絡先電話番号変更 口料金払込み 択してください。 (8)セレクトEメールサービス ロトップページへ 利用変更 ⑨パスワード変更 □振込·振替限度額変更 ロセレクトEメールアドレス変更 口料金払込み ロトップページへ ② 直近の5取引分が表示されます。(明 処理結果一覧 細が6件以上ある場合は、「次へ」を ステップ1 収納機関番号入力 「収納機関番号」を 選択すれば続きが表示されます。) ●8月24日 入力して下さい。 処理済み ② 納付書に記載されている「収納機関番 詳細を確認したい場合は、その取引を 0824001 選んで「照会」を選択してください。 号」を入力して「次へ」を選択してく 収納機関番号: 振込 (登録方式) ださい。 00999 照会 戻る 次へ 中止 以下、収納機関によって入力方法が違いますが基本的には次の様に手 続きが進みます。 ステップ2 お客様情報入力 …納付書等に記載の納付書番号等を入力 ③ 取引の詳細内容が表示されます。 振込・振替元口座 して「次へ」をクリックしてください。 本店営業部 ステップ3 払込書選択 …… 払込書を選択して「次へ」をクリック 普通 0123456 してください。 振込·振替先口座 ステップ4 払込情報確認…… 払込情報を確認のうえ 「次へ」をクリッ タカオカ ハナコ クしてください。 マルマル ステップ5 払込口座選択 ……引落口座を選択し、確認用パスワード ホンテン を入力して「払込」をクリックしてください。 普通 0987654 ステップ6 払込結果確認 ……払込結果が表示されますので、ご確認 振込 振替金額 ¥10,000 ください。 税込手数料 ¥105 (2) 情報リンク方式 ご利用ありがとう 収納機関のホームページ等で払込情報を照会・確認し、その情報を当 ございました。 行のダイレクトバンキングに引継ぎ、払込を行う方式です。 一覧へ ログイン後、次の様に手続きが進みます。 ステップ1 払込情報確認…… 払込情報を確認のうえ 「次へ」をクリッ

- クしてください。 **ステップ2** 払込口座選択 ……引落口座を選択し、確認用パスワード を入力して「払込」をクリックしてください。
- ステップ3 払込結果確認 ……払込結果が表示されますので、ご確認 ください。

## 5 各種変更

|                                           |                                              | セレクトEメールサービスとは、現在ご利用                   | 中のメールアドレスに               |  |
|-------------------------------------------|----------------------------------------------|----------------------------------------|--------------------------|--|
| Eメールアドレス・連絡先電話番号の変更                       | 宣山銀行                                         | 加え、第2・第3のメールアドレスを追加登録し、そのメールアド         |                          |  |
|                                           | 画山或<br><u>ダイレクトバンキング</u>                     | レスあてに、ログインや振込等のお取引を受け付けたことをお知          |                          |  |
| 以下の説明では「メールアドレス変更」を                       | ①残高照会                                        | ちせりるサービ人でり。<br>セレクトロメールを予利用いただくためには    | と 泊加のメニルマドレ              |  |
| 例示していますが、連絡先電話番号の変更                       | ②入出金明細照会                                     | ビレットヒスールをこ利用いたたくためには<br>っ、配信取引の祭録が必要です | 、追加のメールアトレ               |  |
| も同様の手順で変更していただけます。                        | ③振込・振省<br>④依頼昭会 取消                           | ス、配信取りの豆球が必要です。                        |                          |  |
|                                           | ⑤振込・振替先の削除                                   |                                        |                          |  |
| ① サービス選択から「メールアドレス変                       | ⑥メールアドレス変更                                   | ① サービス画面から「セレクトEメール                    |                          |  |
| 更」を選択してください。                              | ① 連絡元電話番号変更<br>(8) セレクトFメールサービス              | サービス利田変更」を選択してくだ                       | 冨山銀行<br> ダイレクトバンキング      |  |
|                                           | 利用変更                                         | さい。                                    | <u>1</u> ]<br>(1) 残高昭会   |  |
|                                           | (9)パスワード変更                                   | 既にセレクトEメールサービスをご                       | ②入出金明細照会                 |  |
|                                           | ロホレーが合成侵破変更                                  | 利用で、メールアドレスのみを変更さ                      | ③振込・振替                   |  |
|                                           | 口料金払込み                                       | れる場合は「セレクトEメールアドレ                      | ④ 収頼照云 取月<br>⑤ 振込・振替先の削除 |  |
|                                           | ロトップページへ                                     | ス変更」を選択してください。                         | ⑥メールアドレス変更               |  |
|                                           |                                              |                                        | (7)連絡先電話番号変更             |  |
| ②"Eメールアドレスを登録して下さい"                       | Fメールアドレスを                                    |                                        | していたい<br>利用変更            |  |
| が表示されますので、新しいEメール                         | 登録して下さい。                                     |                                        | ⑨パスワード変更                 |  |
| アドレスを入力し、「次へ」を選択し                         | 現在のアドレス:                                     |                                        | □振込・振替限度額変更              |  |
| てください。                                    | abcd@abcdefg.com                             |                                        | 口料金払込み                   |  |
|                                           | 新しいアドレス:                                     |                                        | ロトップページへ                 |  |
|                                           | *確認のため再度                                     |                                        |                          |  |
|                                           | 入力して下さい。                                     |                                        |                          |  |
|                                           | xyz@xxxxxx.or.jp                             | ② セレクトEメールサービス利用状況                     |                          |  |
|                                           |                                              | が表示されます。                               | 利用について選択                 |  |
|                                           | 「手続き由止」                                      |                                        | して下さい。                   |  |
|                                           | <u>」物で十五</u>                                 | 第2メールアドレス、第3メールアド                      | 現在の                      |  |
| <u> </u>                                  |                                              | レス それ それに ついし、セレクトヒ                    | 第2メールアドレス:               |  |
| ③ 確認画面が表示されますので、確認用                       | 現在のアドレス:                                     | メールサービスの・村用する」もして<br>は「利用したい」をご選択のうう   | 利用しない                    |  |
| ハスリートを入力し、「変更美行」を 2月11日、「変更美行」を           |                                              | 「次へ」を選択してください。                         | 現在の                      |  |
| 選択してくたさい。                                 | 新しいアトレス:<br>xyz@xxxxxx or jp                 |                                        | 第3メールアドレス:               |  |
|                                           | 変更する場合には                                     |                                        | 利用しない                    |  |
|                                           | 確認用パスワード                                     |                                        | 新しい                      |  |
|                                           |                                              |                                        | 第2メールアドレス:               |  |
|                                           | 確認用パスワード:                                    |                                        | ◎ 利用 9 る<br>○ 利用しない      |  |
|                                           |                                              |                                        |                          |  |
|                                           | <u> </u>                                     |                                        | 新しい                      |  |
|                                           | 手続き中止                                        |                                        | 第3)· 10/ - 0八·<br>● 利用する |  |
|                                           | <u></u>                                      |                                        | ○ 利用しない                  |  |
| ④ 変更画面が表示されますので 内容に                       |                                              |                                        | 次へ                       |  |
| ● 夏史画面が扱いされるすので、所告に<br>間違いが無いことを確認してください。 | 現在のアドレス:                                     |                                        | 中止                       |  |
|                                           |                                              |                                        |                          |  |
|                                           | 新しいアトレス:<br>xyz@xxxxxx.or.jp                 |                                        |                          |  |
|                                           | 上記変更を完了し                                     |                                        |                          |  |
|                                           | ました。                                         |                                        |                          |  |
|                                           | ご利用ありがとう                                     |                                        |                          |  |
|                                           | こさいました。                                      |                                        |                          |  |
|                                           | <u>「                                    </u> |                                        |                          |  |
|                                           |                                              |                                        |                          |  |

セレクトEメールサービス利用変更

| ③ セレクトEメールサービスのメールアドレス登録状況が表示されます。<br>新たに利用を開始する場合は「新しい第2メールアドレス」「新しい第3メールアドレス」を入力し、「次へ」を選択してください。<br>メールアドレスを変更する場合は「変更する」を選択し、「新しい第2メールアドレス」「新しい第3メール<br>アドレス」を入力し、「次へ」を選択してください。 | <ul> <li>第2メールアドレスを<br/>変更しますか。</li> <li>●変更しまい</li> <li>現する</li> <li>○変更しない</li> <li>現インールアドレス:</li> <li>登録されていません</li> <li>新2メールアドレス:</li> <li>abcd@abcd.com</li> <li>※確認のため再度<br/>入力して下さい</li> <li>abcd@abcd.com</li> <li>第3メールアドレスを<br/>変更しますか。</li> <li>●変更しない</li> <li>第3メールアドレス:</li> <li>空変更しない</li> <li>現在の</li> <li>第3メールアドレス:</li> <li>登録されていません</li> <li>新しい</li> <li>第3メールアドレス:</li> <li>空変更しない</li> <li>第3メールアドレス:</li> <li>※確認のため再度<br/>入力して下さい</li> <li>第3メールアドレス:</li> <li>※変更しない</li> <li>第3メールアドレス:</li> <li>※水</li> <li>前画面へ</li> <li>中止</li> </ul> | ⑤ 変更画面が表示されますので、内容に間違いが無いことを確認してください。                                                                                                    | 変更前の<br>セレクトEメールサービス<br>利用しない<br>変レクトEメールサービス<br>利用しない<br>変セレ用用する<br>変シールプドレス:<br>登録 されていません。<br>変更メールアドレス:<br>数はd@abcd.com<br>変第3メールアドレス:<br>abcd@abcd.com<br>変第3メールアドレス:<br>設録されていません。<br>変更後の<br>第3メールアドレス:<br>とこれていません。<br>変更後の<br>第3メールアドレス:<br>とこれていません。<br>変更後の<br>第3メールアドレス:<br>とこれていません。<br>変更後の<br>第3メールアドレス:<br>とこれていません。<br>変更後の<br>第3、5000000000000000000000000000000000000                                                                                                    |
|----------------------------------------------------------------------------------------------------|----------------------------------------------------------------------------------------------------|----------------------------------------------------------------------------------------------------|----------------------------------------------------------------------------------------------------|
| ④確認画面が表示されますので、確認<br>用パスワードを入力し、「変更実行」<br>を選択してください。                                                                                                    | 現在の<br>セレクトEメールサービス<br>利用状況:<br>利用しない<br>新しい<br>セレクトEメールサービス<br>利用する<br>現在の<br>第2メールアドレス:<br>登録されていません。<br>新しい<br>第2メールアドレス:<br>abcd@abcd.com<br>現在の<br>第3メールアドレス:<br>abcd@abcd.com<br>現在の<br>第3メールアドレス:<br>登録されていません。<br>新しい<br>第3メールアドレス:<br>登録されていません。<br>新しい<br>第3メールアドレス:<br>登録されていません。<br>新しい<br>第3メールアドレス:<br>登録されていません。<br>新しい<br>第3メールアドレス:<br>登録されていません。<br>新しい<br>第3メールアドレス:<br>登録されていません。                                                                                                    | <ul> <li>ログインパスワード・確認用パスワードの</li> <li>① サービス選択から「パスワード変更」<br/>を選択してください。</li> <li>② "変更するパスワードを選択して下さ<br/>い"が表示されますので、変更するパ<br/>スワードを選択して、「実行」を選択<br/>してください。</li> </ul> | <ul> <li>変更</li> <li>富山銀行<br/><u>ダイレクトバンキング</u></li> <li>①残品公</li> <li>② 決しつ時に、</li> <li>③振光の時間</li> <li>④ 次和、</li> <li>④ 次和、</li> <li>④ 次和、</li> <li>④ 次和、</li> <li>● 次本</li> <li>● の方法</li> <li>● の方法</li></ul> |

③ パスワード変更入力画面が表示されますので、現在のパスワードと新しいパスワードを入力し、「変更実行」を選択してください。

| 現在の<br>ログインパスワード:    |
|----------------------|
| * * * * * *          |
| 新しい<br>ログインパスワード:    |
| *確認のため再度<br>入力して下さい。 |
| 新しい<br>ログインパスワード:    |
| *****                |
| 変更実行                 |
| 前画面へ                 |
| 手続き中止                |

- ③ "振込限度額を入力して下さい"が表示されますので、変更後の限度額を入力し、「次へ」を選択してください。
  - ※振込限度額は200万円を超える金額 はご指定になれません。 限度額を「O」とすれば、その口座 からの振込・振替はできません。

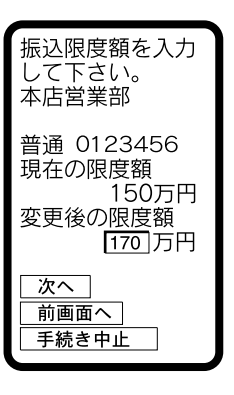

④ 確認画面が表示されますので、確認用 パスワードを入力し、「変更実行」を 選択してください。

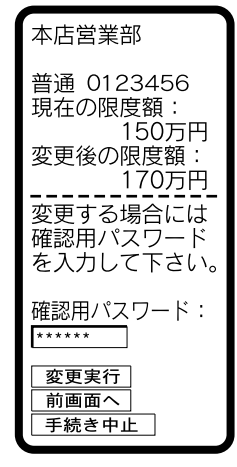

- ⑤ 変更完了画面が表示されますので、内容に間違いが無いことを確認してください。
- ※なお、振込限度額は1日後に変更とな りますので、それまでは変更前の振込 限度額が有効となりますので、ご注意 ください。

| 本店営業部                          |
|--------------------------------|
| 普通 0123456<br>現在の限度額:<br>150万円 |
| 変更後の限度額:<br>170万円              |
| 変更予定日:<br>8月27日                |
| 上記変更を完了し<br>ました。               |
| ご利用ありがとう<br>ございました。            |
| サービス選択へ<br>ログアウト               |

④ 変更完了画面が表示されます。

| パスワードの変更を<br>完了しました。                           |  |
|------------------------------------------------|--|
| ご利用ありがとう<br>ございました。<br><u>サービス選択へ</u><br>ログアウト |  |

### 振込・振替限度額の変更

 サービス選択から「振込・振替限度 額変更」を選択してください。

富山銀行
 ダイレクトバンキング
 ①残高照会
 ②太出金明細照会
 ③振込・振替
 ④依頼京田、田田
 ④水戸ドレス変更
 ⑦連絡先電がりに入変更
 ⑦セレクトEメールサービス
 利用変更
 ⑤としかEメールサービス
 利用変更
 「大い子を変更
 「最込・振替
 「たいかをした」
 「たいかをする

② "振込限度額一覧"が表示されますの で、限度額を変更する口座を選択し、 「口座決定」を選択してください。

| 振认限度額— 皆    |
|-------------|
| ●本店営業部      |
| 普通 0123456  |
| 150万円       |
| ○富山支店       |
| 普通 0345678  |
| 口座決定        |
| 「手続き中止」     |
| 5 40C T III |

### 振込・振替先の削除

| ① サービス選択から「振込・振替先の削除」を選択してください。    | 富山銀行<br><u>ダイレクトバンキング</u><br>①残高照会<br>② λ 出余田細昭会                                                                                                    | ご利用中の口座に対して、ログイン緊急利用停止の手続きができ<br>ます。 ます。                                                                                |                                                                                                    |
|------------------------------------|----------------------------------------------------------------------------------------------------|----------------------------------------------------------------------------------------------------|----------------------------------------------------------------------------------------------------|
|                                    | <ul> <li>○次山並ら応加索会</li> <li>③振込・振替</li> <li>④依頼照会・取消</li> <li>⑤振込・振替先の削除</li> <li>⑥メールアドレス変更</li> <li>⑦連絡先電話番号変更</li> <li>⑧セレクトEメールサービス<br/>利用変更</li> <li>⑨パスワード変更</li> <li>□振込・振替限度額変更</li> <li>□レクトEメールアドレス変更</li> <li>□料金払込み</li> <li>□トップページへ</li> </ul> | ① モバイルバンキングから「緊急利用<br>停止」を選択してください。                                                                                     | <b>モバイルバンキング</b><br>ロマイメニュー登録<br>ロサービス開始登録<br>ロお取引<br>ロご利用案内<br>ロ緊急利用停止<br>ロマイメニュー削除<br>ロメニューへ<br>トップページへ |
| ② 振込元口座を選択し、「決定」を選<br>択してください。     | 口座選択<br>●本店営業部<br>普通 0123456<br>○富山支店<br>普通 0345678                                                                                                    | "ログインパスワードを入力して下さ<br>い"で、お客様が現在お決めになって<br>いる「ログインパスワード」を入力して<br>「ログイン」を選択してください。                                        | ログインパスワードを<br>入力して下さい。<br>ログイン<br>中止                                                                      |
|                                    | <br>↓ ービス選択へ                                                                                                    | ② ログイン緊急停止対象口座の一覧が<br>表示されますので、口座をご確認の<br>うえ、よろしければ"依頼する場合に<br>は確認用パスワードを入力して下さ<br>い"で「確認用パスワード」を入力し、<br>「実行」を選択してください。 | 緊急停止対象口座<br>本店営業部<br>普通 0123456<br>富山支店<br>普通 0345678                                                     |
| ③削除する振込・振替先を選択し、<br>「決定」を選択してください。 | 振込元口座<br>本店営業部<br>普通 0123456                                                                                                    |                                                                                                    | 緊急停止を行います。<br>依頼する場合には<br>確認用パスワードを                                                                       |
|                                    | 削除する振込・振替<br>先を選択して<br>下さい。                                                                                                    |                                                                                                    | に<br>入力して下さい。<br>「<br>実行」                                                                                 |
|                                    | 登録振込先<br>●12月09日<br>○○銀行<br>本店営業部<br>普通 0987654                                                                                                    |                                                                                                    | 次へ<br>前画面へ<br>中止                                                                                          |
|                                    | タカオカ ハナコ                                                                                                    | ③ 確定したログイン緊急停止対象口座<br>一覧をご確認ください                                                                                        | 緊急停止対象口座                                                                                                  |
| ④ 結果画面か表示されますので、結果内容を確認してください。     | 振るたちにでは、<br>ある様が登録後、<br>振込・振替が行われていません。<br>振込を行う際は、<br>で注意ください。                                                                                                    |                                                                                                    | 本店営業部<br>普通 0123456<br>富山支店<br>普通 0345678                                                                 |
|                                    | 決定<br>  中止                                                                                                    |                                                                                                    | へ 案 急 停止 か 元 了<br>しました。<br>ご 不明な 点につき<br>まして 問 な 本 サ ー ビ<br>ス の お 問 合 せ 窓 口<br>へ ご照会下さい。>                 |
|                                    |                                                                                                    |                                                                                                    | 次へ<br>前画面へ<br>ログアウト                                                                                       |

ログイン緊急停止

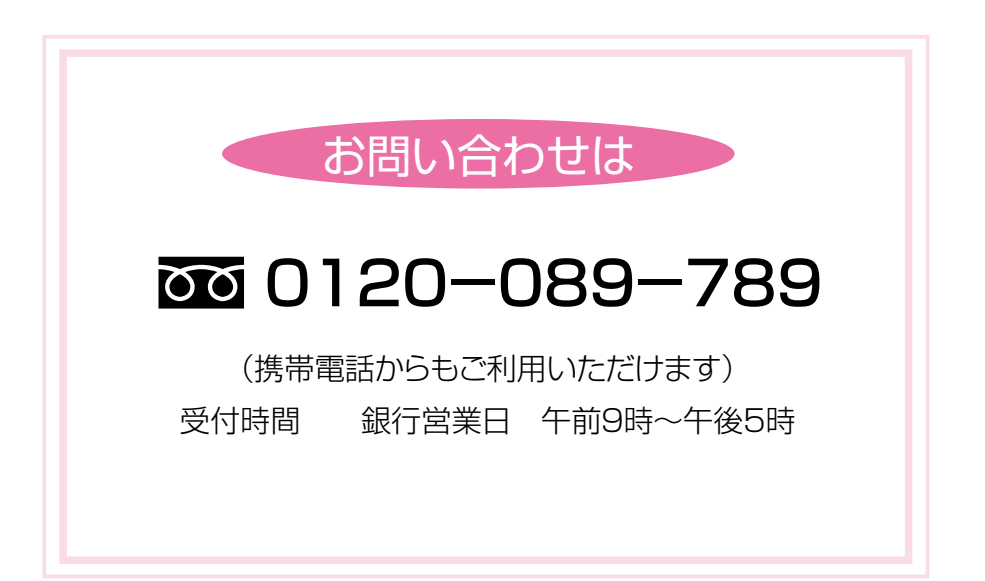

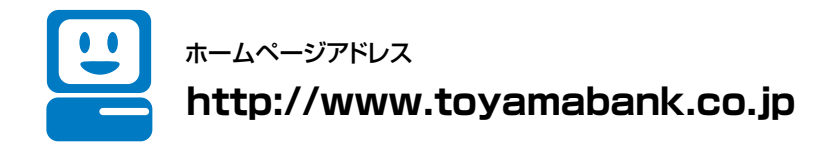